# Firepower 6.1 pxGrid-verbetering met ISE configureren

# Inhoud

Inleiding Voorwaarden Vereisten Gebruikte componenten Configureren Netwerkdiagram Firepower instellen ISE configureren Verifiëren Problemen oplossen Gerelateerde informatie

# Inleiding

Dit document beschrijft hoe u Firepower 6.1 pxGrid Design kunt configureren met Identity Services Engine (ISE). Firepower 6.1+ ISE-servicemodule kan met ISE Endpoint Protection Service (EPS) worden gebruikt voor de automatisering van qurantine/chantage van aanvallers op de netwerktoegangslaag.

# Voorwaarden

#### Vereisten

Cisco raadt u aan basiskennis van deze onderwerpen te hebben:

- Cisco ISE
- Cisco FireSIGHT

#### Gebruikte componenten

De informatie in dit document is gebaseerd op de volgende software- en hardware-versies:

- Cisco ISE versie 2.0 Patch 4
- Cisco Firepower 6.1.0
- Virtual Wireless LAN-controller (vWLC) 8.3.102.0

De informatie in dit document is gebaseerd op de apparaten in een specifieke laboratoriumomgeving. Alle apparaten die in dit document worden beschreven, hadden een opgeschoonde (standaard)configuratie. Als uw netwerk live is, moet u de potentiële impact van elke opdracht begrijpen.

# Configureren

Dit artikel heeft geen betrekking op de eerste configuratie van ISE-integratie met Firepower, ISEintegratie met Active Directory (AD), Firepower integration met AD. navigeer voor deze informatie naar het gedeelte referenties. Firepower 6.1 Remediation-module stelt het brandweersysteem in staat om ISE EPS-functies (quarantaine, niet-quarantaine, sluiting van poorten) te gebruiken als een oplossing wanneer correlatieregel wordt geneutraliseerd.

Opmerking: Poortsluiting is niet beschikbaar voor draadloze implementaties.

#### Netwerkdiagram

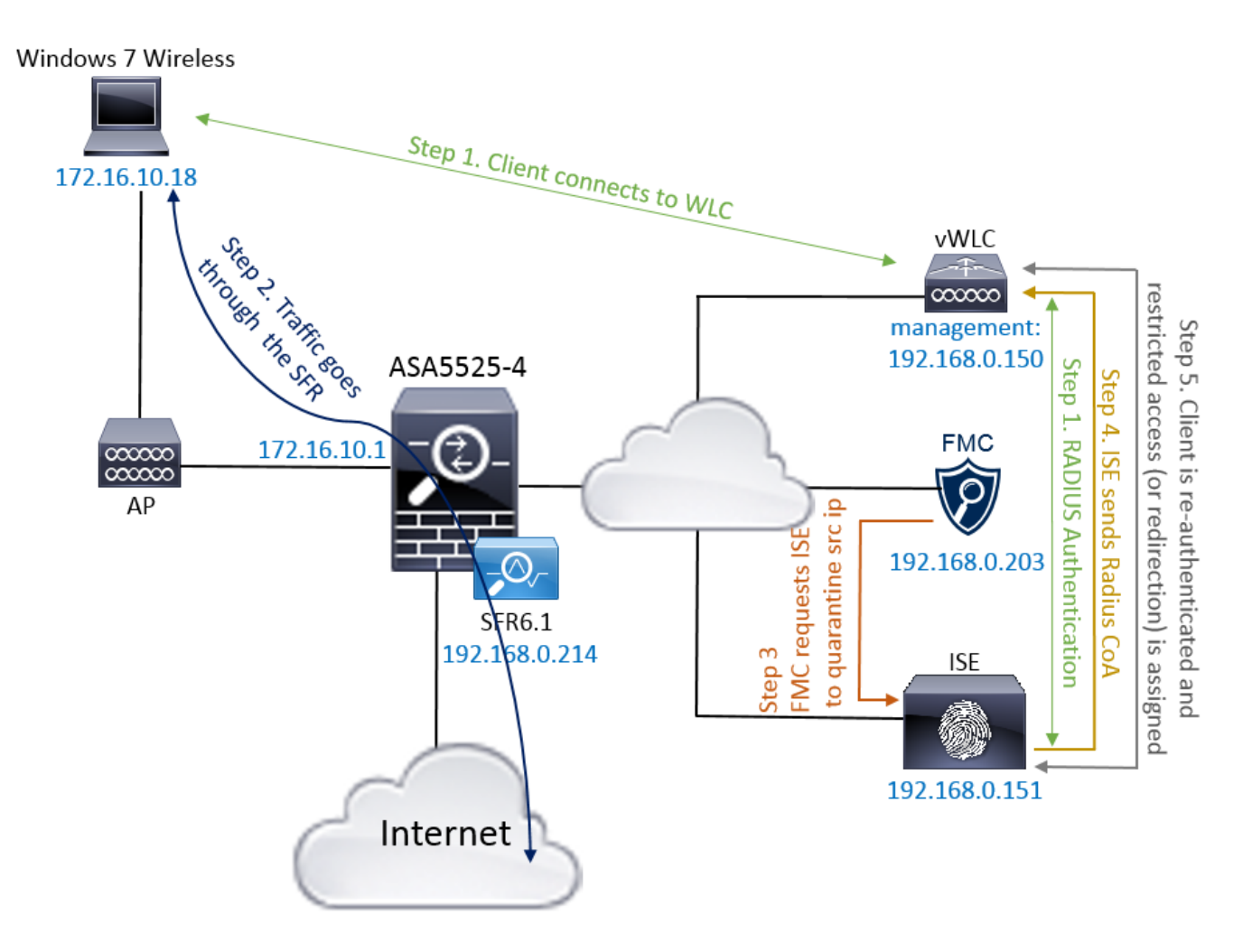

De stroombeschrijving:

- 1. Een cliënt verbindt zich met een netwerk, verklaart zich authentiek met ISE en slaat een machtigingsregel in met een vergunningsprofiel dat onbeperkte toegang tot het netwerk verleent.
- 2. Het verkeer van de cliënt stroomt dan door een apparaat van de vuurkracht.
- 3. Gebruiker begint een kwaadaardige activiteit uit te voeren en slaat een correlatieregel in die op zijn beurt Firepower Management Center (FMC) geactiveerd om ISE-herstel uit te voeren via pxGrid.
- 4. ISE wijst een EPSStatus Quarantine aan het eindpunt toe en brengt RADIUS-wijziging van

autorisatie op een netwerk access apparaat (WLC of Switch) in werking.

5. De cliënt treft een ander vergunningsbeleid dat een beperkte toegang toekent (wijzigt SGT of omwijst naar portal of ontkent toegang).

Opmerking: Network Access Devices (NAD) moet worden geconfigureerd om RADIUSaccounting naar ISE te verzenden om deze te voorzien van ip-adresinformatie die wordt gebruikt om IP-adres naar een eindpunt in te delen.

#### **Firepower instellen**

Stap 1. Configureer een pGrid-limiteringsinstantie.

Navigeer naar **beleid > Handelingen > Instellingen** en voeg de instantie voor de beperking van de penis toe zoals in de afbeelding.

| Overview Analysis <b>Policies</b> Devices Objects AM     | Р              |                                                                                                    | Deploy | 0 | System   | Help 🔻       | admin 🔻 |
|----------------------------------------------------------|----------------|----------------------------------------------------------------------------------------------------|--------|---|----------|--------------|---------|
| Access Control   Network Discovery Application Detectors | Correlation    | Actions > Instances                                                                                            |        |   |          |              |         |
|                                                          |                |                                                                                                    |        |   | Alerts I | Remediations | Groups  |
|                                                          | Edit Instanc   | ce in the second second second second second second second second second second second second second second se |        |   |          |              |         |
|                                                          | Instance Name  | ISE-NEW-INSTANCE                                                                                               |        |   |          |              |         |
|                                                          | Module         | pxGrid Mitigation(v1.0)                                                                                        |        |   |          |              |         |
|                                                          |                |                                                                                                    |        |   |          |              |         |
|                                                          | Description    |                                                                                                    |        |   |          |              |         |
|                                                          |                |                                                                                                    |        |   |          |              |         |
|                                                          | Enable Logging | ● On C Off                                                                                                    |        |   |          |              |         |
|                                                          |                | Create Cancel                                                                                                  |        |   |          |              |         |

Stap 2. Configureer een correctie.

Er zijn twee soorten beschikbaar: Bestemming verminderen en Bron verzachten. In dit voorbeeld wordt bronbeperking gebruikt. Kies het hersteltype en klik op **Toevoegen** zoals in de afbeelding:

| emediation Name      | Name Remediation Type Descrip |                 |          |    |  |  |  |
|----------------------|-------------------------------|-----------------|----------|----|--|--|--|
| No con               | figured re                    | mediations ava  | ilable   |    |  |  |  |
| Add a new remediatio | n of type                     | Mitigate Destir | nation 💌 | Ad |  |  |  |
|                      |                               | Mitigate Destir | nation   |    |  |  |  |

Wijzig actie voor beperking aan de aanpassing toe zoals in de afbeelding:

| Edit Remediation                                           |                   |
|------------------------------------------------------------|-------------------|
| Remediation Name                                           | QUARANTINE-SOURCE |
| Remediation Type                                           | Mitigate Source   |
| Description                                                |                   |
| Mitigation Action                                          | quarantine        |
| <b>Whitelist</b><br>(an <i>optional</i> list of networks ) |                   |
|                                                            | Create Cancel     |

Stap 3. Configureer een correlatieregel.

Navigeer naar **beleid > Correlatie > Regelbeheer** en klik op **Regel** correlatieregel maken is de aanzet tot herstel. De correlatieregel kan meerdere voorwaarden bevatten. In dit voorbeeld wordt **PingDC** van de correlatieregel geraakt als er een inbraakgebeurtenis optreedt en het IP-adres van de bestemming 192.168.0.121 is. Aangepaste inbraakregel die een weerwoord van de icmp weergeeft, wordt ingesteld voor het doel van de test zoals in de afbeelding wordt getoond:

| Overview Analysis Policies Devices Objects AMP                                                                  | Deploy 🄑 System Help 🔻 admin 🕇                 |
|----------------------------------------------------------------------------------------------------|------------------------------------------------|
| Access Control • Network Discovery Application Detectors Correlation Actions •                                  |                                                |
|                                                                                                    | Alerts Remediations Groups                     |
| Policy Management Rule Management White List Traffic Profiles                                                   |                                                |
| Rule Information SAdd User Q                                                                                    | Qualification 3 Add Host Profile Qualification |
| Rule Name PingDC                                                                                                |                                                |
| Rule Description                                                                                                |                                                |
| Rule Group Ungrouped                                                                                            |                                                |
|                                                                                                    |                                                |
| Select the type of event for this rule                                                                          |                                                |
| If an intrusion event occurs 🕙 and it meets the following conditions:                                           |                                                |
| Add condition     Add complex condition                                                                         |                                                |
| X Destination IP is I192.168.0.121                                                                              |                                                |
|                                                                                                    |                                                |
| Rule Options                                                                                                    | O Add Inactive Period                          |
| Snooze If this rule generates an event, snooze for 0 hours                                                      |                                                |
| Inactive Periods There are no defined inactive periods. To add an inactive period, click "Add Inactive Period". |                                                |

Stap 4. Een correlatiebeleid configureren.

Navigeer naar **beleid > Correlatie > Beleidsbeheer** en klik op **Beleidsbeleid maken**, voeg regel aan het beleid toe en geef antwoord aan zoals in de afbeelding:

| Overview Analysis      | Policies Devices 0     | Objects AM    | P               |                  |        |      | Deploy | <b>0</b> <sub>1</sub> | System   | Help 🔻     | admin 🔻   |
|------------------------|------------------------|---------------|-----------------|------------------|--------|------|--------|-----------------------|----------|------------|-----------|
| Access Control • Netwo | ork Discovery Applicat | ion Detectors | Correlation     | Actions <b>v</b> |        |      |        |                       |          |            |           |
|                        |                        |               |                 |                  |        |      |        |                       | Alerts R | emediatior | ns Groups |
| Policy Management      | Rule Management        | White List    | Traffic Profile | es               |        |      |        |                       |          |            |           |
| Correlation Policy Ir  | nformation             | Yo            | ou have unsav   | ed char          | nges 📄 | Save | Cancel |                       |          |            |           |
| Policy Name            | ise_corellation_policy |               |                 |                  |        |      |        |                       |          |            |           |
| Policy Description     |                        |               |                 |                  |        |      |        |                       |          |            |           |
| Default Priority       | None 💌                 |               |                 |                  |        |      |        |                       |          |            |           |
| Policy Rules           |                        |               |                 |                  |        |      |        |                       |          | 💿 Ad       | ld Rules  |
| Rule                   |                        | Response      | s               |                  |        |      |        |                       | Prior    | ity        |           |
| PingDC                 |                        | QUARANTI      | NE-SOURCE (Reme | liation)         |        |      |        |                       | Defa     | ult 💌      | 1         |

Schakel het correlatiebeleid in zoals in de afbeelding:

| Overview Analysis Policies Devices Objects AMP                                         | Deploy | <b>e</b> <sub>1</sub> | System   | Help 🔻       | admin 🔻    |
|----------------------------------------------------------------------------------------|--------|-----------------------|----------|--------------|------------|
| Access Control   Network Discovery Application Detectors Correlation Actions   Actions |        |                       |          |              |            |
|                                                                                        |        |                       | Alerts R | emediation   | s Groups   |
| Policy Management Rule Management White List Traffic Profiles                          |        |                       |          |              |            |
|                                                                                        |        |                       |          | 🔾 Cre        | ate Policy |
| Name                                                                                   |        |                       | So       | rt by Stat   | e 🔳        |
| ise corellation policy                                                                 |        |                       | (        | <b>~</b> ) 🦉 | <b>D D</b> |

#### ISE configureren

Stap 1. Het machtigingsbeleid configureren.

Navigeer naar **Beleidsbeleid > Vergunning** en voeg een nieuw vergunningsbeleid toe dat zal worden aangetast nadat de verlossing heeft plaatsgevonden. **Sessie** gebruiken: **EPStatus EQUALS Quarantine** als de aandoening. Er zijn verschillende opties die als gevolg daarvan kunnen worden gebruikt:

- Toegang verlenen en een ander SGT toewijzen (afdwingen toegangscontrole beperking op netwerkapparaten)
- Deny Access (de gebruiker moet uit het netwerk worden gezet en kan niet opnieuw verbinden)
- Omleiden naar een zwarte lijst portal (in dit scenario is een aangepaste hotspot portal ingesteld voor dit doel

| dialo Identity S                                                                   | Services Engine <sub>H</sub>                                                        | lome                                                      | ✓Policy → Guest Access                                     | Administration         | Work Centers  | 1                      | License Warning 🔺 |   |         |  |
|------------------------------------------------------------------------------------|-------------------------------------------------------------------------------------|-----------------------------------------------------------|------------------------------------------------------------|------------------------|---------------|------------------------|-------------------|---|---------|--|
| Authentication                                                                     | Authorization Profiling                                                             | Posture Client Prov                                       | visioning                                                  |                        |               |                        |                   |   |         |  |
| Authorization<br>Define the Authoriz<br>For Policy Export of<br>First Matched Rule | Policy<br>zation Policy by configuring<br>go to Administration > Syste<br>e Applies | rules based on identity gr<br>m > Backup & Restore ><br>▼ | oups and/or other conditions. Drag a<br>Policy Export Page | and drop rules to chan | je the order. |                        |                   |   |         |  |
| ▼ Exceptions                                                                       | (3)                                                                                 |                                                           |                                                            |                        |               |                        |                   |   |         |  |
| Status                                                                             | Rule Name                                                                           | Con                                                       | ditions (identity groups and other co                      | nditions)              | Permi         | issions                |                   |   |         |  |
| 1 🖉 🔽                                                                              | AssignSGTBlockOnFP                                                                  | if Ses                                                    | sion:EPSStatus EQUALS Quarantine                           | e                      | then Ma       | liciousUser AND Permit | Access            | E | dit   🕶 |  |
|                                                                                    | BlockOnISE                                                                          | if Se                                                     | ession:EPSStatus EQUALS Quaranti                           | ine                    | then D        | DenyAccess             |                   | E | dit   🕶 |  |
| 0                                                                                  | BlockOnISE_copy                                                                     | if                                                        | Session:EPSStatus EQUALS Quara                             | ntine                  | then          | blacklist_redirect     |                   | E | dit   🔻 |  |

#### Aangepaste poortconfiguratie

In dit voorbeeld wordt de hotspot portal ingesteld als een **zwarte lijst**. Er is alleen een pagina Acceptable use Policy (AUP) met aangepaste tekst en er is geen mogelijkheid om de AUP (dit wordt gedaan met JavaScript) te aanvaarden. Om dit te bereiken, moet u eerst JavaScript inschakelen en dan een code kleven die de AUP-knop verbergt en in de configuratie van de portal regelt.

Stap 1. Schakel JavaScript in.

Navigeer naar Beheer > Systeem > Admin Access> Instellingen > Portal Aanpassen. Kies Portal customization met HTML en JavaScript en klik op Opslaan.

| diable Identity Services Engine                                                                                                | Home  → Operations  → Policy  → Guest Access  → Administration  → Work Centers | 1 | License Warning 🔺 | ୍ | 0 | 4 | • |  |  |  |  |
|----------------------------------------------------------------------------------------------------|--------------------------------------------------------------------------------|---|-------------------|---|---|---|---|--|--|--|--|
| ≺System → Identity Management → Network Resources → Device Portal Management pxGrid Services → Feed Service → Identity Mapping |                                                                                |   |                   |   |   |   |   |  |  |  |  |
| Deployment Licensing   Certificates   Logging   Maintenance Upgrade Backup & Restore   Admin Access   Settings                 |                                                                                |   |                   |   |   |   |   |  |  |  |  |
| G                                                                                                    |                                                                                |   |                   |   |   |   |   |  |  |  |  |
| Authentication                                                                                                    | ▼ Portal Customization                                                         |   |                   |   |   |   |   |  |  |  |  |
| Authorization     C Enable Portal Customization with HTML                                                                      |                                                                                |   |                   |   |   |   |   |  |  |  |  |
| ▶ Administrators                                                                                                    | Enable Portal Customization with HTML and JavaScript                           |   |                   |   |   |   |   |  |  |  |  |
| ✓ Settings                                                                                                    | Save                                                                           |   |                   |   |   |   |   |  |  |  |  |
| Access                                                                                                    |                                                                                |   |                   |   |   |   |   |  |  |  |  |
| Session                                                                                                    |                                                                                |   |                   |   |   |   |   |  |  |  |  |
| Portal Customization                                                                                                    |                                                                                |   |                   |   |   |   |   |  |  |  |  |

Stap 2. Maak een hotspotportal.

Navigeer om **toegang te bestellen > Portals bestellen > Beelden instellen** en klik op **Maken** en kies dan Hotspot type.

| tise Identity Services Engine Home                                                 | Guest Access                    | 1 | License Warning 🔺 | 0 | 0 | 1 | ¢ |
|------------------------------------------------------------------------------------|---------------------------------|---|-------------------|---|---|---|---|
| ▼Configure Manage Accounts → Settings                                              |                                 |   |                   |   |   |   |   |
| Overview Guest Portals Guest Types Sponsor Groups Sponsor Portals                  |                                 |   |                   |   |   |   |   |
|                                                                                    |                                 |   |                   |   |   |   |   |
| Guest Portals                                                                      |                                 |   |                   |   |   |   |   |
| Choose one of the three pre-defined portal types, which you can edit, customize, a | and authorize for guest access. |   |                   |   |   |   |   |
|                                                                                    |                                 |   |                   |   |   |   |   |
| Create Edit Duplicate Delete                                                       |                                 |   |                   |   |   |   |   |
|                                                                                    |                                 |   |                   |   |   |   | _ |

Stap 3. Configureer portal voor aanpassing.

Navigeer naar **Portal Page Aanpassen** en verander titels en inhoud om de gebruiker een juiste waarschuwing te geven.

| diable Identity Services Engine Home     |                                                                                                    | 1 License Warning 🔺 🔍 🥹 🔹 🌣 |
|------------------------------------------|----------------------------------------------------------------------------------------------------|-----------------------------|
|                                          |                                                                                                    |                             |
| Overview Guest Portals Guest Types Spons | or Groups Sponsor Portais                                                                                                    |                             |
| Pages                                    | Page Customizations                                                                                                    |                             |
| Pages  Acceptable Use Policy             | Browser Page Title RESTRICTED ACCESS                                                                                                    | Preview Settings            |
| Authentication Success                   | Optional Content 1         Font $\checkmark$ Size $\checkmark$ $B$ $I$ $U$ $H$ $I$ $I$ $I$ $I$ $I$ $I$ $I$ $I$ $I$ $I$ $I$ $I$ $I$ $I$ $I$ $I$ $I$ $I$ $I$ $I$ $I$ $I$ $I$ $I$ $I$ $I$ $I$ $I$ $I$ $I$ $I$ $I$ $I$ $I$ $I$ $I$ $I$ $I$ $I$ $I$ $I$ $I$ $I$ $I$ | CISCO. RESTRICTED ACCESS    |
| Error                                    |                                                                                                    | RESTRICTED ACCESS           |
| ✓ Messages                               |                                                                                                    | malicious user and blocked. |
| Error Messages                           |                                                                                                    |                             |
|                                          | (text or HTML) Click Preview to test HTML rendering.                                                                                                    |                             |
|                                          | Content Title RESTRICTED ACCESS                                                                                                    |                             |
|                                          | Instructional Text                                                                                                    |                             |
|                                          | Font Size $\mathbf{v} \land \mathbf{B} I \sqcup \coloneqq \boxtimes \varnothing \mathbf{v}$<br>$X \bullet \boxdot \Sigma$                                                                                                    |                             |
|                                          | You have been identified as a malicious user and blocked.                                                                                                    |                             |

Scrolt naar Optie Content 2, klik op Google HTML Source en plak het script binnen:

#### Klik op HTML-bron los.

# Optional Content 2 Font Size A - B I U := 1 | Ø - | X - DO Size A - B I U := 1 | Ø - | x - DO Size A - B I U := 1 | Ø - | x - DO Size A - B I U := 1 | Ø - | x - DO Size A - B I U := 1 | Ø - | x - DO Size A - B I U := 1 | Ø - | x - DO Size A - B I U := 1 | Ø - | x - DO Size Size script> Size - sup-text).hide(); Size - sup-text).hide(); set Timeout(function(){ jQuery("#portal-session-timeout-popup-screen, #portal-session-timeout-popup-popup, #portal-session-timeout-popup').remove(); }, 100); y)(); Size br \_moz\_editor\_bogus\_node="TRUE" /> (text or HTML) Click Preview to test HTML rendering.

# Verifiëren

Gebruik de informatie in deze sectie om te controleren of uw configuratie correct werkt.

#### vuurkracht

Een poging om iets aan dit probleem te doen is gebaseerd op een correlatie beleid/regelgeving. Navigeer naar **Analyse > Correlatie > Correlatie gebeurtenissen** en controleer of er een correlatie is geweest.

![](_page_7_Picture_3.jpeg)

#### ISE

ISE moet dan Radius activeren: CoA en reauthentiek de gebruiker, deze gebeurtenissen kunnen in **Handeling > RADIUS Livellog** worden geverifieerd.

| 2017-02-16 13:26:22.894 | <b>V</b> | Q | alice | E4:B3:18:69:EB:8C | Windows10-Workst Default >> Dot1X >> D Default >> AssignSGT MaliciousUser,PermitAcc vV | WLC |
|-------------------------|----------|---|-------|-------------------|----------------------------------------------------------------------------------------|-----|
| 2017-02-16 13:26:21.040 | <b>~</b> | à |       | E4:B3:18:69:EB:8C | W                                                                                      | WLC |
| 2017-02-16 13:25:29.036 | <b>V</b> | Q | alice | E4:B3:18:69:EB:8C | Windows10-Workst Default >> Dot1X >> D Default >> Standard R PermitAccess,Administra v | WLC |

In dit voorbeeld, heeft ISE verschillende SGT **Malicious User** aan het eindpunt toegewezen. In het geval van het autorisatieprofiel van de **Deny Access**, verliest de gebruiker de draadloze verbinding en kan hij geen verbinding meer maken.

Het herstel met een zwarte lijst portal Als de regel voor het verlenen van een vergunning voor het herstel is ingesteld om naar het portal te gaan, zou deze er uit het oogpunt van de aanvaller zo moeten uitzien:

![](_page_7_Picture_9.jpeg)

### **Problemen oplossen**

Deze sectie verschaft informatie die u kunt gebruiken om problemen met uw configuratie op te lossen.

Navigeer naar Analyse > Correlatie > Status zoals in deze afbeelding.

| Overview Anal        | ysis Policies                    | Devices Obje  | cts   AN | 1P          |         |                   |                        |          |          |        | Deploy 00 System Help 🔻 admin 🔻                              |
|----------------------|----------------------------------|---------------|----------|-------------|---------|-------------------|------------------------|----------|----------|--------|--------------------------------------------------------------|
| Context Explorer     | Connections •                    | Intrusions 🔻  | Files •  | Hosts 🔻     | Users 🔻 | Vulnerabilities 🔻 | Correlation + Status   | Custom • | Lookup 🔻 | Search |                                                              |
|                      |                                  |               |          |             |         |                   |                        |          |          |        | Bookmark This Page Report Designer View Bookmarks Search     |
| Remediation          | n Status<br><sub>Idiations</sub> |               |          |             |         |                   |                        |          |          |        | <u>2017-02-16 14:25:00 - 2017-02-16 14:27:00</u> ♂<br>Static |
| No Search Constraint | ts ( <u>Edit Search</u> )        |               |          |             |         |                   |                        |          |          |        |                                                              |
| Jump to 🔻            |                                  |               |          |             |         |                   |                        |          |          |        |                                                              |
| Time                 | ×                                |               | Remed    | iation Name | ×       |                   | Policy ×               |          | Rule ×   |        | Result Message ×                                             |
| J 2017-02            | 2-16 14:26:19                    |               | QUARAN   | TINE-SOURC  | E       |                   | ise corellation policy |          | PingDC   |        | Successful completion of remediation                         |
| < < Page 1 of        | 1 > >  Displaying ro             | w 1 of 1 rows |          |             |         |                   |                        |          |          |        |                                                              |
| View                 | Delete                           |               |          |             |         |                   |                        |          |          |        |                                                              |
| View All             | Delete All                       |               |          |             |         |                   |                        |          |          |        |                                                              |

Resultaat-bericht moet ofwel **Voltooien van het herstel met succes** of een bepaalde foutmelding retourneren. Controleer het woordenboek: **Systeem > Controle > SYS** en filter uitvoer met **pxgrid**. Dezelfde logbestanden kunnen ook worden geverifieerd in **/var/log/messen**.

# Gerelateerde informatie

- https://www.cisco.com/c/en/us/support/docs/security/identity-services-engine/200319-Troubleshoot-ISE-and-FirePOWER-Integrati.html
- https://communities.cisco.com/docs/DOC-68284
- https://communities.cisco.com/docs/DOC-68285
- <u>https://communities.cisco.com/thread/64870?start=0&tstart=0</u>
- <u>http://www.cisco.com/c/en/us/td/docs/security/ise/2-</u> 0/admin\_guide/b\_ise\_admin\_guide\_20.html
- http://www.cisco.com/c/en/us/td/docs/security/firepower/610/configuration/guide/fpmc-configguide-v61.html